# DataTree ACADEMY

## ADVANCED SEARCH FILTERS & MAILING LISTS Rev. 20201015

Rev. 20201015

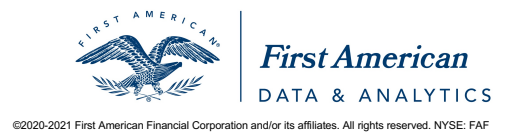

First American Data Tree LLC and First American Mortgage Solutions, LLC, (the operating entities that may provide products and services as First American Data & Analytics) make no express or implied warranty regarding the information presented and assume no responsibility for errors or omissions. First America, DataTree and the eagle logo are registered trademarks or trademarks of First American Financial Corporation and/or its affiliates.

#### Contents

| Overview                               | 2    |
|----------------------------------------|------|
| Where - The Map and Location Filter:   | 3    |
| What – What are your looking for?      | 4    |
| Managing Filters:                      | . 10 |
| Exports: Ways to Use Your Mailing List | . 11 |

#### **Overview**

Mailing lists can be accomplished using the filters and/or the interactive map. When building your mailing lists, consider two basic questions: 1.) <u>Where</u> are you searching and 2.) <u>What</u> are you searching for?

#### Where - The Map and Location Filter:

Using the Map: The map has four drawing tools that can be used to select properties directly from the map. Properties within the drawn shape will be included in your list. Clicking APPLY will set the drawn area for your search and return the number of properties in the area.

Using the Location tab in the Filters: You can select from a variety of geographies to narrow you search. From the Location tab, select a zip code range, street number ranges and street name, APNs, or subdivisions (must be used with the county option).

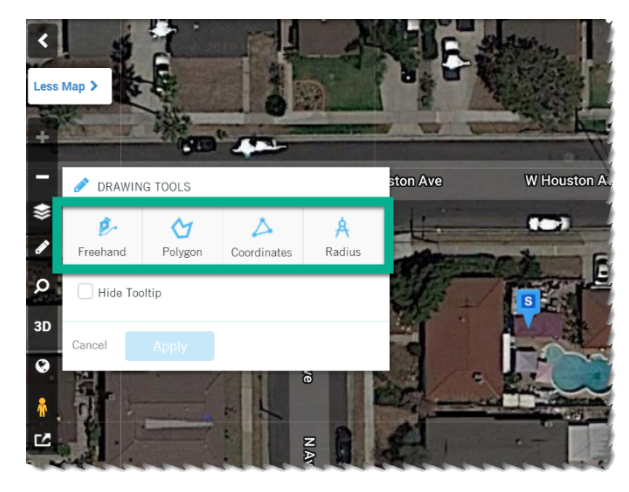

**TIP**: Before moving to the next tab, click the SEARCH button to establish the number of records in the selected geography.

**NOTE**: DataTree allows for nationwide searches by using the **Advanced Search** and simply adding characteristics, transaction, distressed or owner filters.

| arch By:   | Address                   |                   |                         |               |
|------------|---------------------------|-------------------|-------------------------|---------------|
| treet Addr | ess and City/State or Zip | 1                 |                         |               |
|            | Advanced Sea              | rch               |                         |               |
| Ju         | Imp to: Top               | Form: All Filters | Create Custom Forms     | 8             |
|            | State & County Bundle     |                   |                         |               |
|            | State                     | Click or Type     |                         |               |
|            | County                    | is  Add More      | Select all Deselect all |               |
|            |                           |                   |                         | Add to Search |

#### What - What are your looking for?

*Characteristics*: The physical characteristics of the properties. What kind of property are you looking for? A single family home with three to four bedrooms and two to three bathrooms? How about the lot size? Or is the property influenced by the surrounding area (also known as the "site influence) such as lakes and waterfront? Please remember that the data about the physical characteristics of a property are supplied by the County Assessor's office and may vary from county to county.

This section provides selections for land use code and a host of other options that focus on the properties physical characteristics. This includes values provided by the County Assessor's and estimated current values and equity estimates.

| - CHARACTERISTICS     |                               |                    |
|-----------------------|-------------------------------|--------------------|
| Land Use              | Add More Select a             | all   Deselect all |
| County Land Use       | Please select a single county |                    |
| Zoning Code           | is between • and              | +                  |
| Site Influence        | Add More Select a             | all   Deselect all |
| Year Built            | is between v and              |                    |
| Living Area (Sq. Ft.) | is between v and              |                    |
| Bedrooms              | is between v and              |                    |
| Bathrooms             | is between v and              |                    |
| Total Rooms           | is between v and              |                    |
| Lot Area              | is between v and              |                    |
| Lot Acreage           | is between 🔹 and              |                    |
| Stories               | is between 🔹 and              |                    |
| Pool                  | Click or Type •               |                    |
| Garage Spaces         | is between 🔹 and              |                    |
| # Of Units            | is between 🔹 and              |                    |

4

| SALE INFORMATION      |                 |                           |                     |        |
|-----------------------|-----------------|---------------------------|---------------------|--------|
| Transaction Type      | Click or Type   | v                         | ]                   |        |
| Sale Price            | is between 🔹    | and                       |                     |        |
| Sale Price Type       | Add More        |                           | Select all I Desele | ct all |
| Last Sale Date        | is between 🔹    | and                       |                     |        |
| Last Sale Recording   | is between 🔹    | and                       |                     |        |
| Date                  |                 |                           |                     |        |
| Recording Month       | Click or Type • | J                         |                     |        |
| Seller Name           | is 🔹            |                           | -                   | -      |
| Transaction Deed Type | Add More        |                           | Select all   Desele | ct all |
| FINANCING INFORMATION |                 |                           |                     |        |
| Mortgage Amount       | is between 🔹    | and                       |                     |        |
| Mortgage Recording    | is between 🔹    | and                       |                     |        |
| Date                  |                 | 7                         |                     |        |
| Mortgage Type         | Add More        | Select all   Deselect all |                     |        |
| Seller Carryback      | Click or Type   | ▼                         | ]                   |        |
| Interest Rate         | is between 🔹    | and                       |                     |        |
| Financing Deed Type   | Add More        | Select all   Deselect all |                     |        |
| Interest Rate Type    | Add More        | Select all   Deselect all |                     |        |
| Original Lender Name  | is 🔻            | Add More                  |                     |        |
| Title Company         | Add More        |                           |                     |        |
| Number of Open Liens  | Add More        | Select all   Deselect all |                     |        |

#### Sale/Financing Information: Sales, mortgage and listing information.

**Finance Scores**: Provides an estimate of the likelihood (or propensity) for a homeowner to secure a new mortgage.

| ▼ FINANCE SCORES 🕜                 |          |                           |
|------------------------------------|----------|---------------------------|
| S Purchase Intel<br>Score          | Add More | Select all   Deselect all |
| S Refi Intel Score<br>Conventional | Add More | Select all   Deselect all |
| S Refi Intel Score FHA             | Add More | Select all   Deselect all |
| S Refi Intel Score<br>Cash-out     | Add More | Select all   Deselect all |
| S Equity Intel Score               | Add More | Select all   Deselect all |

Foreclosure Information: Properties in the foreclosure process.

The following statuses are available.

**Default**: The homeowner has been served with a delinquency notice.

**Auction**: The homeowner has been served with a notice that the home will be sold at auction. This categorization can be used by investors to look for homes prior to the auction date.

**REO**: The home has been repossessed by the servicing institution.

**REO Sale**: A home that was sold from an institution to a private individual. The home is not owned by the servicing institution at this point. The categorization indicates a historical transaction.

**Short Sale**: A home that was sold to a private individual, typically during the default process and before the home entered REO status. This determination is made by the sale amount being less than the origination amount of the loan. The categorization indicates a historical transaction.

| ▼ FORECLOSURE INFORMATION    |               |   |     |   |              |
|------------------------------|---------------|---|-----|---|--------------|
| Foreclosure Bundle           |               |   |     |   |              |
| Foreclosure Status           | Click or Type |   | •   |   |              |
| Foreclosure Recorded<br>Date | is between    | • | and |   |              |
| Foreclosure Event Date       | is between    | • | and |   |              |
| Foreclosure Amount           | is between    | • | and |   |              |
|                              |               |   |     | Ą | dd to Search |

| - OWNER                         |               |                           |                  |                           |
|---------------------------------|---------------|---------------------------|------------------|---------------------------|
| Owner Last Name                 | is v          |                           |                  | +                         |
| Owner First Name                | contains •    |                           |                  | +                         |
| Owners (AII)                    | contains •    |                           |                  | +                         |
| Owner Ethnicity                 | Add More      |                           | Select all   Des | elect all                 |
| Exemption                       | Add More      |                           | Select all   Des | elect all                 |
| Owner Occupied                  | Add More      |                           | Select all   Des | elect all                 |
| S Properties Owned              | is between 🔹  | and                       |                  |                           |
| Corporate Owned                 | Click or Type |                           |                  |                           |
| Do Not Mail                     | Click or Type | v                         |                  |                           |
| Mailing State & County Bundl    | e             |                           |                  |                           |
| Mailing State                   | is 🔹          | Click or Type 🔹           |                  |                           |
| Mailing County                  | is v          | Add More                  | Select all   Des | elect all                 |
|                                 |               |                           |                  | Add to Search             |
|                                 |               |                           |                  |                           |
| Mailing Address Bundle          |               |                           |                  |                           |
| Mailing Street #                | is between 🔻  | and                       |                  |                           |
| Mailing Pre Direction           | Add More      | Select all   Deselect all |                  |                           |
| Mailing Street Name             | is 🔻          |                           |                  | ]                         |
| Mailing Street Type             | Add More      | Select all   Deselect all |                  |                           |
| Mailing Post Direction          | Add More      | Select all   Deselect all |                  |                           |
| Mailing Unit #                  | is v          |                           |                  |                           |
|                                 |               |                           |                  | Add to Search             |
| Mailing City                    | is 🔹          |                           |                  | +                         |
| Mailing ZIP Code                | is 🔹          |                           |                  | +                         |
| International Mailing Bundle    |               |                           |                  |                           |
| Mailing Country                 | Add More      |                           | Select all   Des | elect all                 |
| Canadian Mailing                | is v          | Add More                  | -                | Select all   Deselect all |
| Province                        |               |                           |                  |                           |
| Canadian Mailing City           | is 🔻          |                           |                  |                           |
| Canadian Mailing<br>Postal Code | is v          |                           |                  |                           |
| i ostar obde                    |               |                           |                  | Add to Search             |

**Owner**: Search for owner names, exemptions, or by mailing address.

| ▼ EQUITY              |            |   |          |     |      |
|-----------------------|------------|---|----------|-----|------|
| Equity Value          | is between | • |          | and |      |
| Equity %              | is between | • |          | and |      |
| - ASSESSOR VALUES     |            |   |          |     |      |
| Assessed Total Value  | is between | • |          | and |      |
| Assessed Land Value   | is between | • |          | and |      |
| Assessed Improvement  | is between | • |          | and |      |
| Value                 |            |   |          |     |      |
| Assessed Improvement  | is between | • |          | and |      |
| 70                    |            |   |          |     |      |
| Market Total Value    | is between | • |          | and |      |
| Market Land Value     | is between | • |          | and |      |
| Market Improvement    | is between | • |          | and |      |
| Value                 |            |   |          |     |      |
| Market Improvement %  | is between | • |          | and |      |
| Appraised Total Value | is between | • |          | and |      |
| Appraised Land Value  | is between | • |          | and |      |
| Appraised             | is between |   |          | and |      |
| Improvement Value     |            |   |          |     |      |
| Appraised             | is between | • |          | and |      |
| Improvement %         |            |   |          |     |      |
| ▼ MARKET VALUE        |            |   |          |     |      |
| Estimated Value       | is between | • |          | and |      |
| - LISTING INFORMATION |            |   |          |     |      |
| Listing Status        | is         | • | Add More |     | Sele |
| Listing Date          | is between | • |          | and |      |
| Listing Price         | is between | • |          | and |      |

**Market Data:** These filters allow restricting search results by assessor values, equity, market values, and listing information.

**PACE Financing:** Allows filtering by open PACE Liens and values.

| ▼ PACE FINANCING              |              |                           |
|-------------------------------|--------------|---------------------------|
| S PACE Loan Type              | Add More     | Select all   Deselect all |
| S PACE Loan<br>Recording Date | is between 🔹 | and                       |
| S PACE Loan<br>Amount         | is between 🔹 | and                       |

**HOA Lien**: Allows for filtering search results by open HOA Liens.

| ▼ HOA LIEN |                          |               |   |
|------------|--------------------------|---------------|---|
| 9          | Open HOA Lien<br>Present | Click or Type | • |

#### **Managing Filters:**

As you build your filters, they will appear on the righthand side of the DataTree window under the Advanced Search panel.

The will list the different filter criteria you have selected.

Filters can be removed by clicking on the "x" to the right of each filter. All filters can be removed using the **Clear All** option at the bottom of the panel.

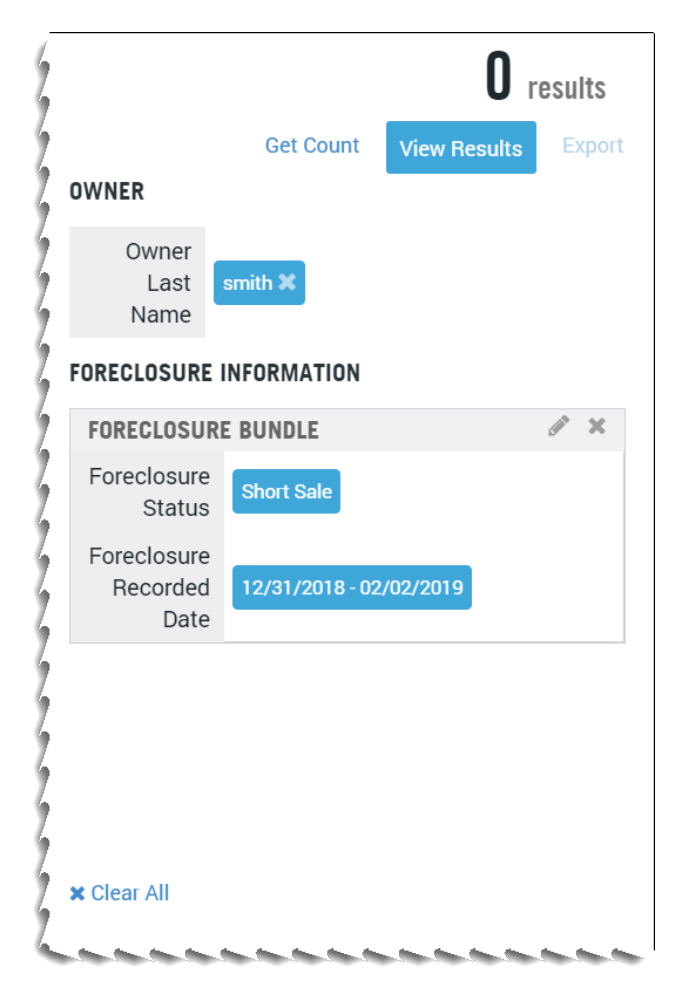

| 🕂 Multi         | ⊠ Labels                       | 🖹 Export | අ Batch              | Actions                                          |
|-----------------|--------------------------------|----------|----------------------|--------------------------------------------------|
| 🚠 ORDER MULTI   | PROPERTY REPORTS               |          | ×                    | Multiline Reports ( <b>Multi</b> ): Turning your |
| TOTAL PROPERTIE | S: 74                          |          |                      | list into a multi-line report.                   |
| Single Line F   | Report                         |          |                      |                                                  |
| Five Line Re    | port                           |          |                      |                                                  |
| Seven Line F    | Report                         |          |                      | Select one of the report options and             |
| Walking Five    | Line Report<br>eference Report |          |                      | click Order to generate your report.             |
| Market Statis   | stics Report                   |          |                      |                                                  |
| Assessor Ma     | ps (De-Duplicated)             |          |                      |                                                  |
| Reference ID    |                                | Remo     | ove Duplicate Owners |                                                  |
|                 |                                | Cano     | cel Order            |                                                  |

| SINGLE LINE REPORT REFERENCE ID:<br>COUNTY DATA AS OF: 01/04/2016<br>NUMBER OF PROPERTIES: 126 |                |                      |                                        |    |       |       |        |      |
|------------------------------------------------------------------------------------------------|----------------|----------------------|----------------------------------------|----|-------|-------|--------|------|
|                                                                                                | PARCEL NUMBER  | OWNER NAME           | SITE ADDRESS                           | BD | BA    | SQFT  | LOT    | YB   |
| 1                                                                                              | 006-440-39-100 | HART PETER G   HART  | 610 RIVER RD, COLOMA, CA 95613         | 6  | 3   0 | 3,120 | 30,928 | 1980 |
| 2                                                                                              | 110-460-85-100 | MABOURAKH SHAHRIAR   | 3 LAGO DEL REY CT, EL DORADO HILLS, CA | 7  | 3   1 | 5,981 |        | 2001 |
| 3                                                                                              | 110-581-14-100 | SEYMOUR DAVID   SEYM | 1468 LAKEHILLS DR, EL DORADO HILLS, CA | 5  | 3   0 | 3,105 | 32,234 | 1976 |
| 4                                                                                              | 110-611-11-100 | WILLIAMS WADE A   SC | 2162 OUTRIGGER DR, EL DORADO HILLS, C  | 5  | 3   1 | 5,047 |        | 2005 |
| 5                                                                                              | 020-041-21-100 | ASPEN COVE GENERAL   | SOUTH LAKE TAHOE, CA 96150             | 5  | 3   0 | 2,355 | 52,708 | 1960 |
| 6                                                                                              | 022-312-11-100 | PERRY-SMITH ROBERT T | 1991 ALOHA DR. SOUTH LAKE TAHOE, CA    | 5  | 3   0 | 3,428 |        | 1989 |

### Exports: Ways to Use Your Mailing List

Labels: Creating a PDF file that can be printed on Avery labels.

| ☑ ORDER LABELS                                                                                                  |                                                                                           |                                                                                                    | 2                                                                                            |  |  |
|----------------------------------------------------------------------------------------------------|-------------------------------------------------------------------------------------------|----------------------------------------------------------------------------------------------------|----------------------------------------------------------------------------------------------|--|--|
| Total Properties<br>74                                                                                          |                                                                                           |                                                                                                    |                                                                                              |  |  |
| Address Format                                                                                                  | Case Conversio                                                                            | n                                                                                                    |                                                                                              |  |  |
| Mailing Property     Include APN                                                                                | All Capitals                                                                              | O Upper / Low                                                                                              | er                                                                                           |  |  |
| Owner Name Options                                                                                              | Label Preferen                                                                            | Label Preference                                                                                           |                                                                                              |  |  |
| Last, First     First, Last     or Current Resident                                                             | Avery 5160<br>1" x 2-5/8"                                                                 | Avery 5161<br>1" x 4"                                                                                      | Avery 5162<br>1-1/3" x 4"                                                                    |  |  |
| Replace owner name with customized label                                                                        | Alignment                                                                                 |                                                                                                    |                                                                                              |  |  |
| Current Resident                                                                                                | • Left Justify                                                                            | Center                                                                                                    | C Right Justify                                                                              |  |  |
| Do Not Mail                                                                                                    | File Format                                                                               |                                                                                                    |                                                                                              |  |  |
| Exclude     Remove Duplicate Addresses Sort Order                                                               | • PDF                                                                                     | O DOCX                                                                                                    |                                                                                              |  |  |
| Site Address      Mail Address      APN      Owner                                                              | r Name                                                                                    |                                                                                                    |                                                                                              |  |  |
|                                                                                                    |                                                                                           |                                                                                                    | Cancel Order                                                                                 |  |  |
| Barbara B Corneille & Corneille Liv<br>Trust Of 3/19/9<br>or Current Resident<br>112 Lark Ct<br>Alamo, CA 94507 | Jonatkim Enterprises<br>or Current Resident<br>627 S Manchester Ave<br>Anaheim, CA 92802  |                                                                                                    | Stephen Roy & Terry P Miller<br>or Current Resident<br>29 Atherton Ave<br>Atherton, CA 94027 |  |  |
| Tom & Terri Jamieson<br>or Current Resident<br>PO Box 82515<br>Bakersfield, CA 93380                            | John A & Donna J Schneid<br>or Current Resident<br>651 Woodmont Ave<br>Berkeley, CA 94708 | Wellington S Henderson & Richa<br>Greene<br>or Current Resident<br>1325 Howard Ave<br>Burlingame, CA 94010 |                                                                                              |  |  |
| Green Banker Callic                                                                                             | Marcia Custodian Giusti &                                                                 | Allan Family Ca<br>or Current Resident                                                                     |                                                                                              |  |  |

**Labels Continued**: When printing labels, your printer software and hardware will make a difference in how the labels are printed. Save your labels to a convenient location, such as your desktop. From the desktop (or the download location) double-click the pdf to open the labels in Adobe Acrobat.

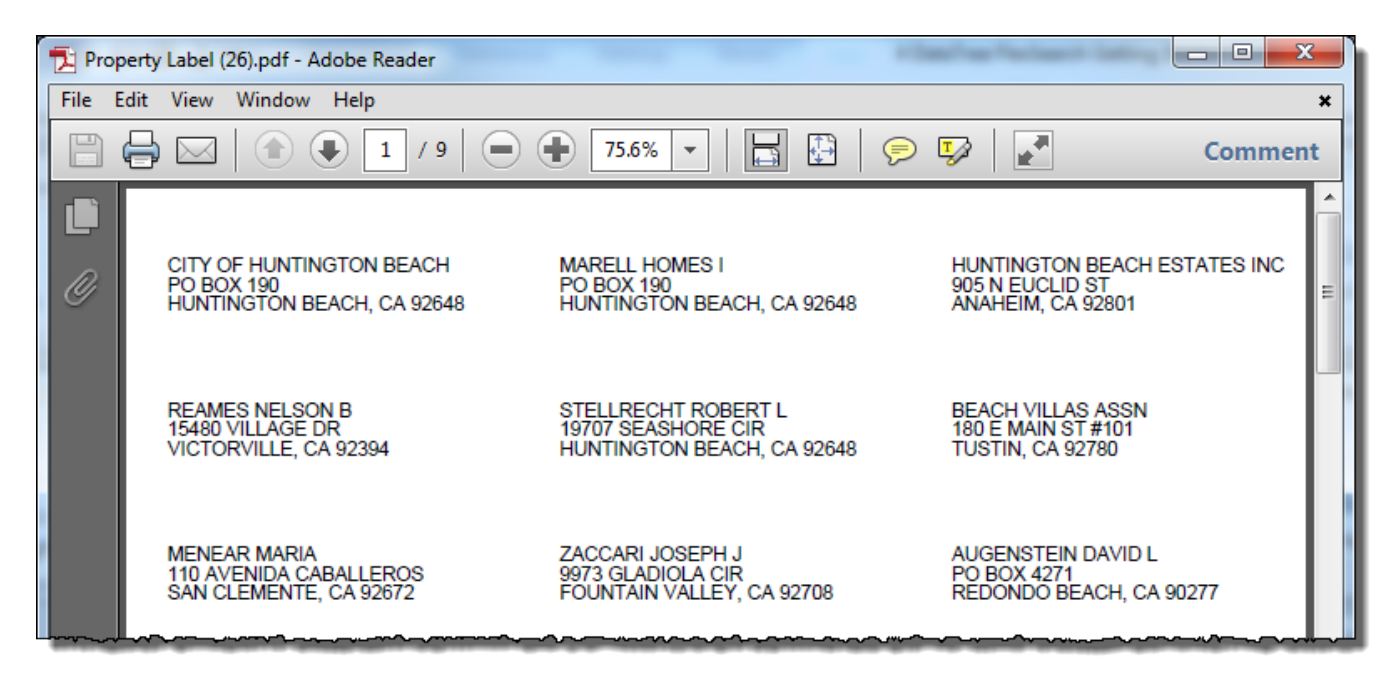

Click the Print button to open Acrobat's print dialog box.

In the Size Options section, select "Actual Size". This will ensure that the printer's software does not adjust the labels to its defaults. There will be variations between the printer hardware and the software drivers used. It is recommended that you print on plain paper to test the settings of your printer and printer's software.

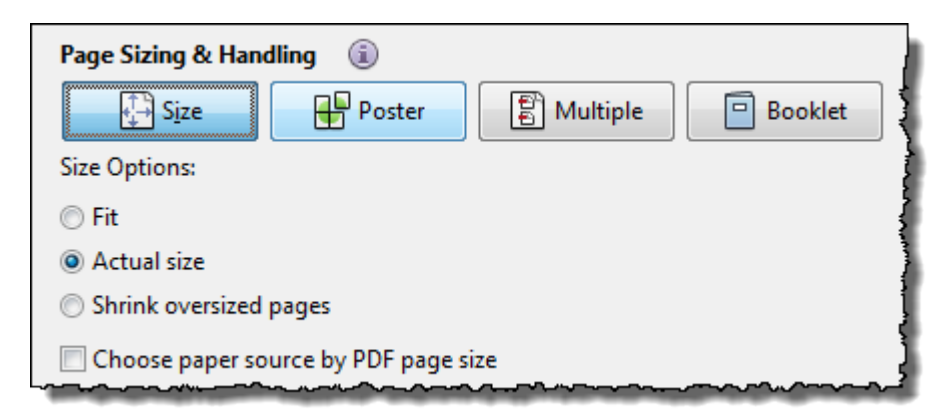

Make any other selections as appropriate and click Print.

Export: Pulling your data into a csv (Excel) file.

| 🕈 ORDER EXPORT                                      |                                                                     |                                     |                  | ×                |
|-----------------------------------------------------|---------------------------------------------------------------------|-------------------------------------|------------------|------------------|
| TOTAL PROPERTIES: 74                                |                                                                     | Apply a Template 🔹                  |                  |                  |
| AVAILABLE FIELDS                                    |                                                                     | SELECTED FIELDS                     | Add Blank Column | Clear Selections |
| Mailing Label Export                                | > ^                                                                 | ≡Owner 1 Full Name                  |                  | *                |
| <ul> <li>Property Characteristics Export</li> </ul> | 191 Selected >                                                      | ≡Owner 1 First Name & MI            |                  |                  |
| Property Datail Expert                              | 5                                                                   | ≡Owner 1 First Name                 |                  |                  |
| Property Detail Export                              |                                                                     | ≡Owner 1 Last Name                  |                  |                  |
| Finance Scores Export Add-on                        | >                                                                   | ≡Owner 2 Full Name                  |                  |                  |
| Foreclosure Detail Export Add-on                    | >                                                                   | ≡Owner 2 First Name & MI            |                  |                  |
| HOA Contact Export Add-on                           | >                                                                   | ≡Owner 2 First Name                 |                  |                  |
| HOA Lien Export Add-on                              | >                                                                   | ≡Owner 2 Last Name                  |                  |                  |
| Open Lien Export Add-on                             | >                                                                   | Owner Name 3 Full Owner Name 4 Full |                  |                  |
| PACE Liens Export Add-on                            | >                                                                   | ■Owner Mailing Name                 |                  |                  |
|                                                     |                                                                     | ■Owners (All)                       |                  | •                |
|                                                     |                                                                     |                                     |                  | 8                |
| Export File Name                                    | <ul> <li>Remove Duplicate Ow</li> <li>Export All Records</li> </ul> | ners                                |                  |                  |
| Excel-Friendly .CSV  All Capitals                   | <ul> <li>Export From</li> </ul>                                     | То                                  | Save as Template | Cancel Order     |

Three primary and six secondary export options are available. Only one primary can be selected per export. Secondary options only become available after a primary is selected.

**Mailing Label (primary)**: This includes the essential fields necessary to create mailing labels through a mail merge, such as in Microsoft Word.

**Property Characteristics (primary)**: Includes all fields from the Mailing Label export and adds the fields with the Property Characteristics. See the Property Characteristics, Location Information, and the Tax Sections of the Property Detail report for the fields.

**Property Detail (primary)**: This export contains every field on the Property Detail Report. Essentially, includes everything in the first two options plus the balance of the fields from the Property Detail Report. As each of the first three lists builds on the previous, there is no need to select more than one.

Finance Scores (secondary):

Foreclosure Detail (secondary):

HOA Contact (secondary):

| HOA Lien ( | secondary): |
|------------|-------------|
|------------|-------------|

#### Open Lien (secondary):

#### PACE Lien (secondary):

Click on any down arrow to view the available fields. You may select fields individually (1) or click the checkbox for each category (2) to include all the fields in the export. Once you've selected the appropriate fields, click Order (3) to export your list.

| Mailing Label Export                                                                                                    | 49 Selected                                             | > ^             | ■Owners (All)                                                                                                    |                                        |   | •     |
|----------------------------------------------------------------------------------------------------|---------------------------------------------------------|-----------------|----------------------------------------------------------------------------------------------------|----------------------------------------|---|-------|
| <ul> <li>Property Characteristics Export</li> <li>Property Detail Export</li> <li>Fix 2 Scores Export Add-on</li> <li>Search This Package</li> <li>Pro 1 e Intel Score</li> </ul> | 10 Selected                                             | ><br>><br>•     | <ul> <li>Owner Relations</li> <li>Owner Rights Version</li> <li>Owner ETAL Version</li> <li>Ownership Type</li> <li>Owner Status</li> <li>Do Not Mail</li> </ul> | ship Type<br>esting Code<br>sting Code |   |       |
| Purchase Intel Score Desc  Refi Intel Score Conventional  Refi Intel Score Conventional Desc  Refi Intel Score EHA                                                                |                                                         |                 | <ul> <li>Situs Direction</li> <li>Situs House Nu</li> <li>Situs House Nu</li> <li>Situs Post Direction</li> </ul>                                                | mber<br>mber #2<br>tion                |   |       |
| Export File Name                                                                                                    | Remove Duplic     Export All Reco                       | •<br>ate Owners | ≡Situs Street Nar                                                                                                    | ne                                     |   | •     |
| Excel-Friendly .CSV • All Capitals •                                                                                                    | <ul> <li>Export An Rect</li> <li>Export From</li> </ul> | To              |                                                                                                    | Save as Template                       | 3 | Order |

**Note**: Chrome, Firefox and Internet Explorer all download files slightly differently. Please make sure to take note of where your browser saves downloaded files. If you are unsure check with your IT team or Helpdesk or call DataTree Client Services at 800-708-8463.